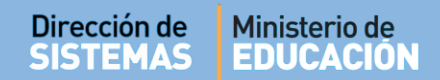

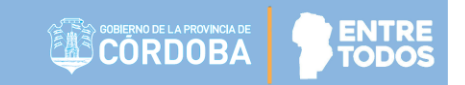

# SISTEMA GESTIÓN ESTUDIANTES

## **GESTIONAR EGRESADOS**

# - DIRECTIVOS -- PERSONAL AUTORIZADO -

## **NIVEL SUPERIOR**

Secretaría de Gestión Administrativa Dirección de Sistemas (+54) (0351) 4462400 int. 3010/3011 Santa Rosa 751- 3er Piso Córdoba Capital - República Argentina.

## ÍNDICE

| SISTE | MA GESTIÓN ESTUDIANTES                                      | 1  |
|-------|-------------------------------------------------------------|----|
| 1.    | Personas autorizadas para acceder al Listado de Estudiantes | .3 |
| 2.    | Acceso                                                      | .3 |
| 3.    | Buscar Estudiantes                                          | .3 |

### SISTEMA GESTIÓN ESTUDIANTES - GESTIONAR EGRESADOS -

### 1. Personas autorizadas para acceder a Gestionar Egresados

Esta acción puede ser realizada por el Directivo de la Escuela o por las personas que éste haya autorizado (Secretarios/Preceptores u Otros) a través de la opción "Gestionar Personal Autorizado".

Para habilitar al Personal, puede consultar el tutorial "**Gestionar Personal Autorizado**" El cual se encuentra en <u>http://www.cba.gov.ar/gestion-estudiantes/</u>

#### 2. Acceso

El acceso está habilitado dentro de la sección Matrícula / Estudiantes del Menú Principal:

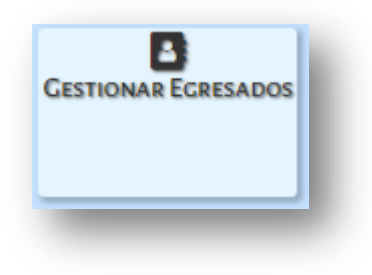

### 3. Gestionar Egresados

Luego de ingresar a esta acción, en la sección Gestionar Egresados, es posible acceder a un listado de Estudiantes que tienen registrado el Estado Activo y/o Egresado.

| GESTIONAR EGRESADOS |  |  |  |  |  |
|---------------------|--|--|--|--|--|
|                     |  |  |  |  |  |
| Seleccionar Carrera |  |  |  |  |  |
| Ej: 45698741        |  |  |  |  |  |
| ACTIVO Y EGRESADO   |  |  |  |  |  |
|                     |  |  |  |  |  |

Para ello es necesario seleccionar una Carrera:

| GESTIONAR EGR      | ESADOS                                                                                                    |
|--------------------|----------------------------------------------------------------------------------------------------|
| -FILTROS DE DATOS- |                                                                                                    |
| Carrera:           | CAPACITACIÓN PARA GRADUADOS NO DOCENTES                                                                                                    |
| Nro. de Documento: | Seleccionar Carrera                                                                                                    |
| Estado:            | PROFESORADO DE EDUCACIÓN INICIAL                                                                                                    |
| Q Buscar           | PROFESORADO DE EDUCACIÓN PRIMARIA<br>PROFESORADO DE EDUCACIÓN SECUNDARIA EN BIOLOGÍA<br>PROFESORADO DE EDUCACIÓN SECUNDARIA EN LENGUA Y LITERATURA                                                        |
| Carrera I          | TS EN ELECTRÓNICA INDUSTRIAL (439/09)                                                                                                    |
|                    | TS EN ELECTRONICA INDUSTRIAL (428/08)<br>TS EN GESTIÓN Y ADMINISTRACIÓN DE LAS ORGANIZACIONES ( 681/12)<br>TS EN GESTIÓN Y MANTENIMIENTO INDUSTRIAL (73/15)<br>TS EN TECNOLOGÍA DE LOS ALIMENTOS (463/12) |

Y alguna de las opciones de Estado:

| FILTROS DE DATOS   |                     |  |
|--------------------|---------------------|--|
| Carrera:           | Seleccionar Carrera |  |
| Nro. de Documento: | Ej: 45698741        |  |
| Estado:            | ACTIVO Y EGRESADO 🔻 |  |
|                    | ACTIVO Y EGRESADO   |  |
| Q Buscar           | ACTIVO              |  |
| -                  | EGRESADO            |  |

Al hacer clic en Buscar, el Sistema muestra los Estudiantes registrados en el Estado seleccionado.

| Carrera                          | Nro. Doc. | Sexo | Apellido   | Nombres               | Estado                  | Egresado |
|----------------------------------|-----------|------|------------|-----------------------|-------------------------|----------|
| PROFESORADO DE EDUCACIÓN INICIAL | 33333333  | F    | FLORES     | LOLA                  | ACTIVO                  |          |
| PROFESORADO DE EDUCACIÓN INICIAL | 90919293  | М    | MUÑOZ      | ANDRES ESTE           | BAN ACTIVO              |          |
| PROFESORADO DE EDUCACIÓN INICIAL | 12121212  | F    | PEREZ      | ANDREA                | ACTIVO                  |          |
|                                  |           |      | 4          |                       |                         |          |
|                                  |           |      | Cambios: 0 | Matrículas Activas: 3 | Matrículas Egresadas: 0 | Total: 3 |

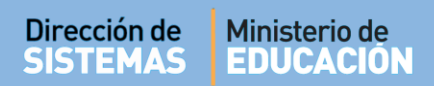

En el ejemplo se muestran Estudiantes que se encuentran en Estado Activo.

Para registrarlos como Egresados tildar el casillero de la columna "Egresado". Es posible tildar uno o varios casilleros a la vez.

| arrera                           | Nro. Doc. | Sexo | Apellido   | Nombres                    | Estado               | Egresado |
|----------------------------------|-----------|------|------------|----------------------------|----------------------|----------|
| PROFESORADO DE EDUCACIÓN INICIAL | 33333333  | F    | FLORES     | LOLA                       | ACTIVO               | ~        |
| PROFESORADO DE EDUCACIÓN INICIAL | 90919293  | М    | MUÑOZ      | ANDRES ESTEBAN             | ACTIVO               |          |
| PROFESORADO DE EDUCACIÓN INICIAL | 12121212  | F    | PEREZ      | ANDREA                     | ACTIVO               |          |
| ☑ Registrar cambios              |           |      | Cambios: 1 | Matrículas Activas: 3 Matr | fículas Egresadas: O | Total: 3 |

Se habilitará el botón

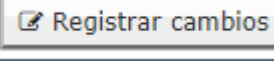

Al hacer clic en ese botón, el Sistema solicita confirmar el registro:

| ¿De | esea registrar los c | ambios efectuados? |
|-----|----------------------|--------------------|
|     | ✓ Confirmar          | O Cancelar         |

Luego de confirmar, el Estudiante pasa a estar registrado con la condición de Egresado.

| Carrera                          | Nro. Doc. | Sexo | Apellido | Nombres        | Estado   | Egresado |
|----------------------------------|-----------|------|----------|----------------|----------|----------|
| PROFESORADO DE EDUCACIÓN INICIAL | 33333333  | F    | FLORES   | LOLA           | EGRESADO |          |
| PROFESORADO DE EDUCACIÓN INICIAL | 90919293  | М    | MUÑOZ    | ANDRES ESTEBAN | ACTIVO   |          |
| PROFESORADO DE EDUCACIÓN INICIAL | 12121212  | F    | PEREZ    | ANDREA         | ACTIVO   |          |

# FIN DEL TUTORIAL